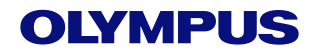

# EVIS X1

# TXI 设置参考指南

### TXI按键可以出现的位置:

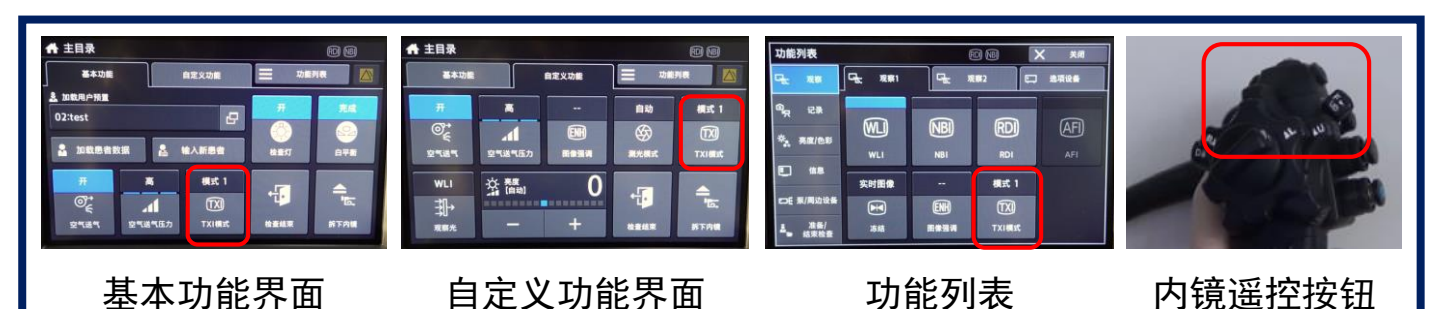

## TXI模式设置方法:

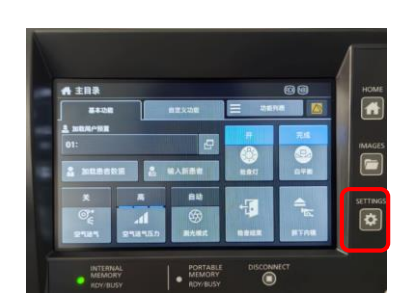

1、点击设定按钮

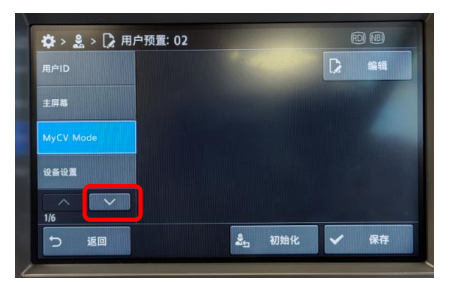

4、进入编辑菜单后点击 左侧的"向下"按键

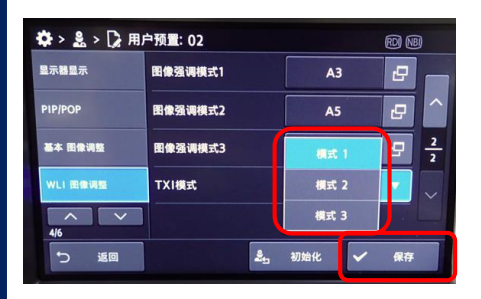

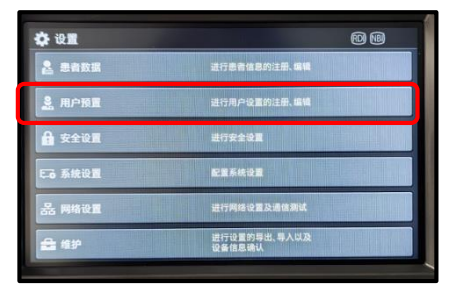

#### 2、选择用户预置

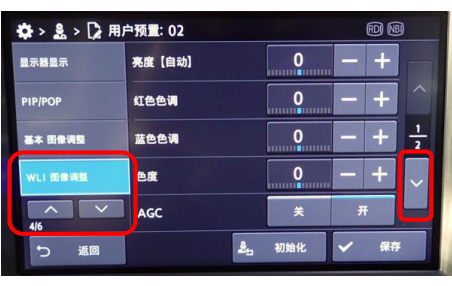

5、进入菜单第4页,选择 "WLI图像调整",点击 右侧"向下"按键

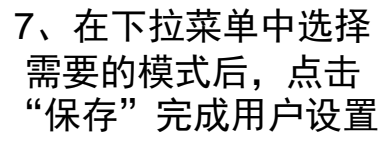

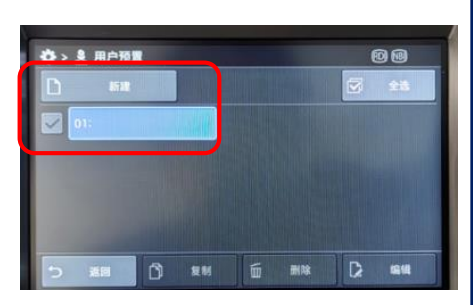

#### 3、新建/编辑 用户预置

| 🔅 > 💄 > 🕻 用户预量: 02 🛛 🕅 🗐 |         |      |    |    | )   |
|--------------------------|---------|------|----|----|-----|
| 皇示魏显示                    | 图像强调模式1 | A    | 3  | 8  |     |
| PIP/POP                  | 图像强调模式2 | AS   | A5 |    | ^   |
| 基本 图像调整                  | 图像强调模式3 | A7   |    | 8  | 2/2 |
| WLI ERRING               | TXI模式   | 模式   | 1  | •  |     |
| 4/6                      |         |      |    |    |     |
| ち 返回                     |         | 。初始化 | ~  | 保存 |     |

6、选择菜单第2页最下方 的"TXI模式"选项右侧 的"向下"按键

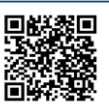